# PC/TOPKAT UPGRADE PROCEDURE

This document contains the procedure for upgrading from PC/TopKAT Version 2.0x. IMPORTANT: The latest version of PC/TopKAT includes a Reporting package. Since this was not present in the initial version, this upgrade does not include the Reporting package. If you desire the Reporting package, you must have a valid PTR license. Contact GASBOY to upgrade to the Reporting package.

# **UPGRADING FROM PC/TOPKAT VERSION 2.X TO PC/TOPKAT VERSION 3.X**

To upgrade PC/TopKAT and related files, perform the following steps:

## Step 1: Make a Backup

Make a system backup of the current PC/TopKAT database on a disk separate from the normal backup. (Utilities). Make absolutely sure of your backup!

## Step 2: Exit PC/TopKAT

Exit PC/TopKAT and all other Windows applications.

## Step 3: Run Upgrade.exe

Put the PC/TopKAT V3.X CD-ROM into the drive, click on the Windows **Start** button and click on **Run**. Type **D:\Upgrade.exe** (On most computers, the CD-ROM drive is **D**. If your CD-ROM drive is not **D**, type the appropriate letter.) A warning message will appear, click on **Yes**.

#### Step 4: Shut Down Interbase Server

The Interbase Server must be shut down or stopped prior to PC/TopKAT installation/uninstallation.

**Windows 95/98:** Right click on the Interbase Server icon in the lower right corner of the Windows Taskbar tray, and select **Shutdown**.

**Windows 2000/NT:** You must be logged-on to your PC as the **Administrator**. Click the **Start** button, click **Settings**, then **Control Panel**. Double click on the **Services** icon in Control Panel. Select **Interbase Server** from the list and click **Stop**. Follow the on-screen instructions.

#### Step 5: Uninstall PC/TopKAT V2.x

Uninstall PC/TopKAT V2.X using **Add/Remove Programs**. Go to the Control Panel by clicking the **Start** button then clicking **Settings**, then **Control Panel**. Double click on the **Add/Remove Programs** icon in Control Panel. Select PC TopKAT from the list of available programs to remove and then click the **Add/Remove** button. Follow the on-screen instructions.

#### Step 6: Install PC/TopKAT V3.0

Follow the installation instructions on the inside of the CD box or in the PC/TopKAT V3.X User's Guide.

## Step 7: Run Upgrade.exe

Put the PC/TopKAT V3.X CD-ROM into the drive, click on the Windows **Start** button. Click on **Run**. Type **D:\Upgrade.exe** (On most computers, the CD-ROM drive is **D**. If your CD-ROM drive is not **D**, type the appropriate letter.) A warning message will appear, click on **Yes**. When the upgrade application is complete, the message **Upgrade Complete** is displayed. Click on **OK** to close the application and run PC/TopKAT.

#### Important Note

The upgrade installation will make a backup of your current data under **\Program Files\Gasboy\PC TopKAT\Temp**\, this is just a precautionary measure and the two files **TopKAT.gdb** and **TopKAT.ini** under the **Temp** directory can be removed once the data in the database has been verified. Make absolutely sure that the **TopKAT.gdb** file being removed is the one in the **\Temp\** directory. There is also a **TopKAT.zip** file that is created by the upgrade application in the **\Windows\Temp** directory. This file can be removed by normal system maintenance procedures.